| Web Browsers                                   |                                                                                                    | 1                                                 |
|------------------------------------------------|----------------------------------------------------------------------------------------------------|---------------------------------------------------|
| Chrome     Fast Browser by Google 17.0.963.56  | C Safari<br>Atemative Browser by Apple 5.1.2                                                                                                    | Opera Atternative Browser 11.81                   |
| Extensible Browser 10.0.2                      |                                                                                                    |                                                   |
| Messaging                                      |                                                                                                    |                                                   |
| Skype                                          | Messenger     Windows Live IM Client 2009 14.0.8117                                                                                                    | Diagon Pidgin<br>Multi-IM Client 2.10.1           |
| Digsby<br>Multi-IM Client Build 30192          | Google Talk                                                                                                    | C S Thunderbird<br>Email Reader by Mozilla 10.0.2 |
| Trillian                                       | C C AIM<br>AOL Instant Messenger 7.5.11.9                                                                                                    | Vahoo! Yahoo! M Client 11.5.0.0192                |
| Media                                          |                                                                                                    |                                                   |
| Diffunes<br>Music/Media Manager 10.5.3.3       | Songbird<br>Music Manager 1.10.2.2199                                                                                                    | Internet TV                                       |
| Great VLC                                      | Weight Strate Strate Stra | Music Player 2.61.583                             |
| Music Player 1.1.11                            | Music Player 5.6.2.3199                                                                                                    | Audacity<br>Audio Editor 1.3.14 Beta              |
| C Mee decoders plus Media Player Classic 8.4.0 | GOM GOM Mdeo Player 2.1.37.5085                                                                                                    | Contine Music Service 0.8.1.87                    |
| Mdeo decoders plus MPC 2011.11.11              | MediaMonkey     Music Organizer 4.0.3.1476                                                                                                    | OuickTime                                         |

Via Ninite laden und installieren Sie zahlreiche Software auf einen Streich

# ALLE SOFTWARE IN EINEM RUTSCH

Sparen Sie nach dem PC-Neukauf viel Zeit: Laden und installieren Sie Ihre Lieblings-Software mit wenigen Mausklicks. Möglich macht dies die praktische Gratisanwendung Ninite.

# VON RETO VOGT

aben Sie Ihr Windows frisch installiert oder soeben einen neuen PC gekauft? In beiden Fällen steht eine zeitraubende Aufgabe bevor: Sie müssen diverse Webseiten abklappern, von dort Ihre Lieblingsanwendungen herunterladen und diese danach installieren. Wäre es nicht hilfreich, wenn es für all dies nur wenige Mausklicks bräuchte? Dann ist Ninite ein Fall für Sie. Die Anwendung lädt und installiert die gewünschte Software nicht nur in einem Rutsch, sondern hält diese auch noch aktuell.

## **PROGRAMME AUSWÄHLEN**

Surfen Sie zu www.ninite.com. Dort lassen sich knapp 90 verbreitete Gratisprogramme in einem Rutsch herunterladen – übersichtlich sortiert nach Kategorien wie Bildbearbeitung, Chatten, Multimedia, Office und Sicherheit. Es fehlt an nichts: AVG Anti-Virus, der Webbrowser Google Chrome, die Bildbearbeitung Gimp, das Multimedia-Tool iTunes, LibreOffice, die Telefonieanwendung Skype, die Mailsoftware Thunderbird etc., **Screen 1**.

Markieren Sie die gewünschten Programme. Klicken Sie danach auf GET INSTALLER. Die Webseite generiert automatisch eine Datei, die Sie

# I Fachbegriff

Administratorkonto > Das Administratorkonto dient vor allem der Verwaltung eines Computers. Der Administrator darf auf einem System alles tun, inklusive Installieren von Software, Verändern von Systemeinstellungen und Lesen oder Löschen von Benutzerdateien. Der Administrator hat also alle Rechte und unterliegt keinerlei Beschränkungen, auch was die Sicherheit betrifft. im Internet Explorer per DOWNLOAD INSTALLER/SPEICHERN herunterladen. In anderen Browsern (z. B. Firefox) startet der Download automatisch; Sie müssen lediglich per DATEI SPEI-CHERN bestätigen. Die Dateigrösse beträgt immer ca. 250 KB, egal, wie viele Programme Sie wählen. Denn der eigentliche Programm-Download startet erst im nächsten Schritt.

### **INSTALLATION STARTEN**

Loggen Sie sich mit Ihrem Administratorkonto I in Windows ein, schliessen Sie alle geöffneten Programme und doppelklicken Sie auf die heruntergeladene Ninite-Datei. Mehr ist nicht nötig: Ninite lädt die gewählten Applikationen im Hintergrund herunter und installiert diese. Je nach Software-Menge dauert das unterschiedlich lange.

Der Clou: Die Anwendung wählt dabei immer die zu Ihrem Betriebs-

| lide details | Write feedback Close                        |  |
|--------------|---------------------------------------------|--|
| Application  | Status                                      |  |
| Firefox      | Skipped (up to date)                        |  |
| Flash        | Skipped (up to date)                        |  |
| 7-Zip        | Skipped (up to date)                        |  |
| ImgBurn      | Skipped (up to date)                        |  |
| Dropbox      | Skipped (up to date)                        |  |
| Thunderbird  | Skipped (up to date)                        |  |
| Skype        | Skipped (up to date)                        |  |
| GIMP         | Skipped (up to date)                        |  |
| VLC          | Skipped (up to date)                        |  |
| Messenger    | Skipped (installed version is newer)        |  |
| iTunes       | Skipped (up to date)                        |  |
| OpenOffice   | ОК                                          |  |
| Paint.NET    | OK                                          |  |
| Google Earth | OK                                          |  |
| AVG          | Install failed - The AVG installer detected |  |

Per Doppelklick aktualisiert Ninite die installierten Programme

system passende Version (also 32 Bit oder 64 Bit) und installiert die Programme automatisch in Deutsch – sofern Ihr Windows in der Sprache läuft. Allfällige nervige Browser-Toolbars, die gerne mit Gratis-Software auf dem Computer landen, werden konsequent ignoriert.

Während Ninite im Hintergrund läuft, können Sie problemlos weiterarbeiten. Nutzen Sie die ausgewählten Programme aber erst, wenn der Installationsvorgang fertig ist.

### SOFTWARE AKTUELL HALTEN

Bewahren Sie die Ninite-Datei auf. Ein Doppelklick darauf prüft künftig, ob für die installierten Programme ein Update zur Verfügung steht, und lädt die Aktualisierungen auch gleich automatisch herunter.

Das funktioniert sogar, wenn Sie Ihre Anwendungen nicht via Ninite heruntergeladen haben. Markieren Sie dazu unter www.ninite.com auf dem System vorhandene Software und generieren Sie wie eingangs beschrieben eine neue Datei. Per Doppelklick aktualisiert Ninite ab sofort Ihre installierte Software. Nach Abschluss des Vorgangs erscheint ein entsprechendes Protokoll, Screen 2.

Sie finden ein Programm nicht auf www.ninite.com? Scrollen Sie auf der Webseite ganz nach unten und klicken Sie auf SHOW SUGGESTION FORM. Tippen Sie den Namen des Programms in das obere Feld und greifen Sie zu SUGGEST THIS APP. Mit etwas Glück wird die Software in die Ninite-Liste aufgenommen.